#### HPL Commands on HP362 computer

Note: the currently loaded computer software must be halted before executing any of the commands listed below. To halt the program.... Press simultaneously: shift + reset

#### To format the internal hard disk:

Type: init":s1406,0",302 Press: Select

### To format a 3.5" Floppy Diskette (careful! Do not accidently format the hard disk!)

Type: init":s1400,0",302 Press: Select

#### To format a 3.5" Floppy Diskette to transfer a file to a PC computer (PC Format, not HPL!!)

Type: init":p1400,0" Press: Select

#### To display the contents of the current directory

Type: cat Press: Select

## To change directories

Press simultaneously: shift + reset Type: msi"directory\_name" Press: Select

### To erase a file on hard disk:

Type: kill"filename" Press: Select

## To copy a file from hard disk to floppy (if the file already exists, you must erase it first)

Type: copy"Directory\_Name/FileName:s1406,0"," Directory\_Name/FileName:s1400,0" Press: Select

# To copy a file from floppy to hard disk (if the file already exists, you must erase it first)

Type: copy"Directory\_Name/FileName:s1400,0"," Directory\_Name/FileName:s1406,0" Press: Select

#### To back up the SYSTEM\_HPL file on the hard disk that is unique to the ID MODULE on your HP362:

Insert your variable backup diskette for the target stepper into the HP362 floppy disk drive Type: copy"SYSTEMS/SYSTEM\_HPL:s1406,0"," SYSTEMS/SYSTEM\_HPL:s1400,0" Press: Select

## To copy the SYSTEM\_HPL file on a floppy disk to the freshly formatted hard disk:

Insert your variable backup diskette for the target stepper into the HP362 floppy disk drive Type: copy"SYSTEMS/SYSTEM\_HPL:s1400,0"," SYSTEMS/SYSTEM\_HPL:s1406,0"

Press: Select